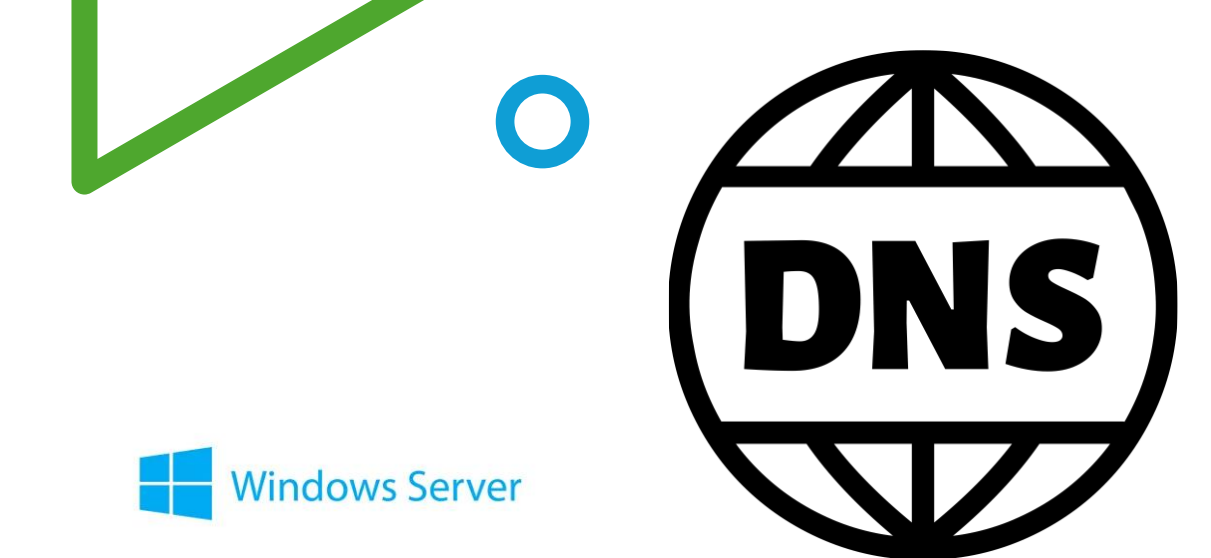

# TP1 B2 AD DNS

### Florentin Bracq- -Flabat, BTS SIO 1 SISR

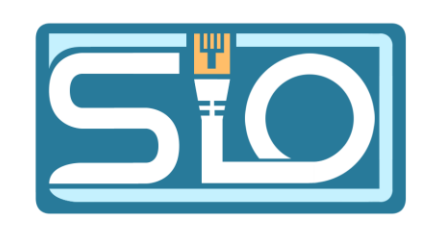

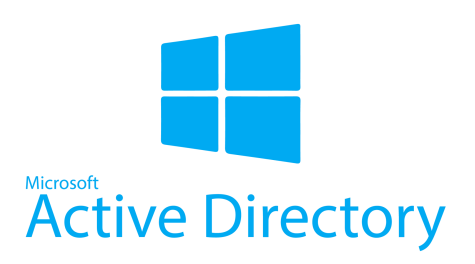

# Installation Active Directory

# Microsoft Active Directory

## Préparation de Windows Serveur

Modification de l'adresse IP /

Propriétés de : Protocole Internet version 4 (TCP/IPv4)

Général

Les paramètres IP peuvent être déterminés automatiquement si votre réseau le permet. Sinon, vous devez demander les paramètres IP appropriés à votre administrateur réseau.

Obtenir une adresse IP automatiquement

Otiliser l'adresse IP suivante :

Adresse IP :

Masque de sous-réseau :

Passerelle par défaut :

| 192 | • | 168 | • | 7   | • | 1 |
|-----|---|-----|---|-----|---|---|
| 255 |   | 255 | • | 255 |   | 0 |

.

Obtenir les adresses des serveurs DNS automatiquement

O Utiliser l'adresse de serveur DNS suivante :

Serveur DNS préféré :

Serveur DNS auxiliaire :

| 192 | • | 168 | • | 7 | • | 1 |   |
|-----|---|-----|---|---|---|---|---|
|     |   |     |   |   |   |   | ] |

Valider les paramètres en quittant

Avancé...

Annuler

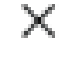

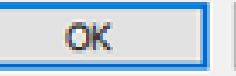

Modification du nom netbios de Windows Serveur

| lessources reseau.                            |      |        |
|-----------------------------------------------|------|--------|
| Nom de l'ordinateur :                         |      |        |
| bracq-flabat-AD                               |      |        |
| Nom complet de l'ordinateu<br>bracq-flabat-AD | ir : |        |
|                                               |      | Autres |
| Membre d'un                                   |      |        |
| O Domaine :                                   |      |        |
| Groupe de travail :                           |      |        |
| WORKGROUP                                     |      |        |

Modification du nom ou du domaine de l'ordinateur 🛛 🗙

# Étapes d'installation d'Active Directory

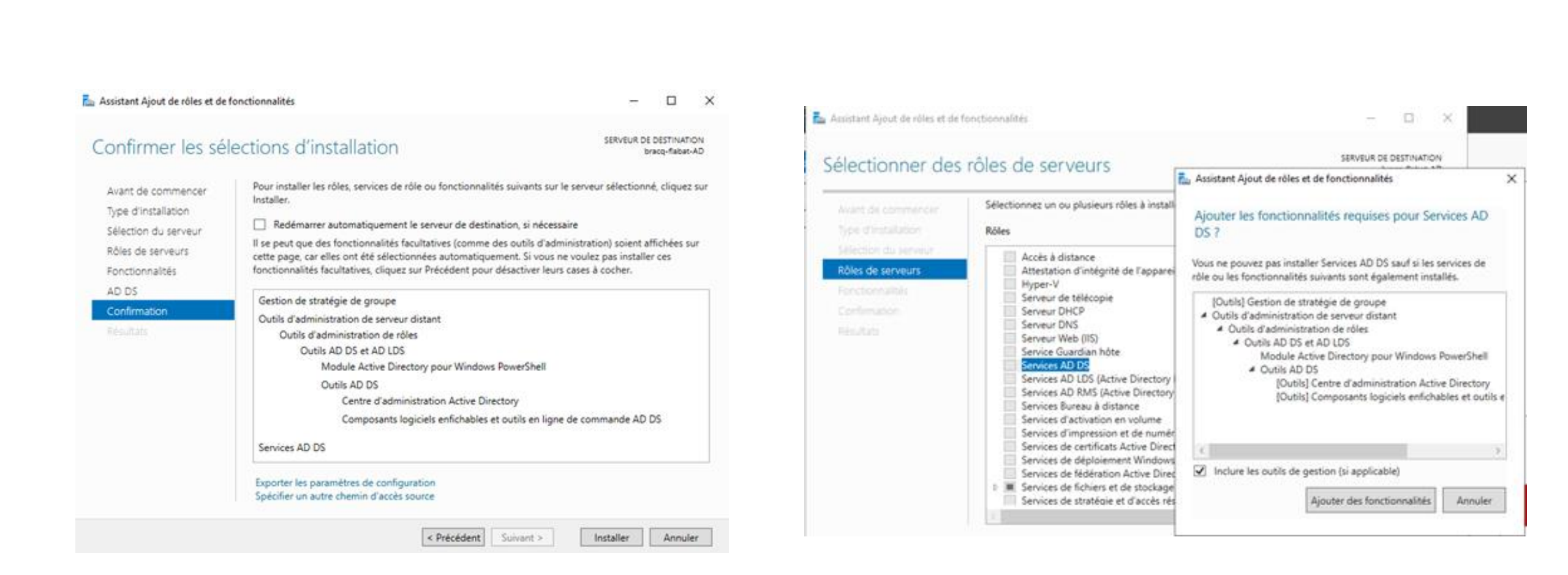

### Installation du serveur DNS

| Assistant Configuration des serv                                                                                                    | ices de domaine Active Directory                                                                                                    |                                                                                             | -           | o × | La Assistant Configuration des serv                                                                                                    | rices de domaine Active Directory                                                                                                    |                                                                                                    | - 0                     |
|----------------------------------------------------------------------------------------------------|----------------------------------------------------------------------------------------------------|---------------------------------------------------------------------------------------------|-------------|-----|----------------------------------------------------------------------------------------------------|----------------------------------------------------------------------------------------------------|----------------------------------------------------------------------------------------------------|-------------------------|
| Assistant Configuration des serv<br>Configuration de déploie<br>Options du contrôleur de<br>Options supplémentaires<br>Chemins d'accès<br>Examiner les options<br>Vénification de la configur<br>Installution | ices de domaine Active Directory<br>déploiement<br>Sélectionner l'opération de déploiemer<br>Ajouter un contróleur de domaine<br>Ajouter un nouveau domaine à une<br>Ajouter une nouvelle forêt<br>Spécifiez les informations de domaine<br>Nom de domaine racine : | nt<br>à un domaine existant<br>e forèt existante<br>pour cette opération<br>[florentin.lan] | SER<br>brac | U X | Assistant Configuration des services and the option of the deplote. Options du controlleur de Options DNS Options DNS Options DNS Options DNS Options Supplémentaines Chemins d'accès Examiner les options Vérification de la configur Instalance Resultation Resultation Resultation Resultation Resultation Resultation Resultation Resultation Resultation Examiner les option Examiner les option | inces de domaine Active Directory                                                                                                    | le la nouvelle forêt et du domaine racine<br>Windows Server 2016 •<br>Windows Server 2016 •<br>volkeur de domaine<br>sterm)<br>re seule (RDOC)<br>restauration des services d'annuaire (DSRM)<br>•••••••<br>e contrôleur de domaine<br>e contrôleur de domaine | Annule                  |
|                                                                                                    |                                                                                                    |                                                                                             |             |     | Configuration de déploie<br>Options du controlleur de<br>Options DNS<br>Options supplémentaires<br>Chemins d'accès<br>Examiner les options<br>Vérification de la configur<br>installation<br>Résultante                                                                                                    | Vérifiez vos selections :<br>Configures es serveur en tant que p<br>nouvelle forêt.<br>Le nouveau nom de domaine est «<br>Nom NetBIOS du domaine : FLOREI<br>Niveau fonctionnel de la forêt : Win<br>Niveau fonctionnel du domaine : W<br>Options supplémentaires :<br>Catalogue global : Oui<br>Serveur DNS : Oui | premier contrôleur de domaine Active Directi<br>Rorentin.lan « C'est aussi le nom de la nouve<br>NTIN<br>ndows Server 2016<br>Indows Server 2016                                                                                                    | ry d'une<br>file forêt. |

### Services installés sur le serveur

#### Rôles et groupes de serveurs Rôles : 3 | Groupes de serveurs : 1 | Nombre total de serveurs : 1 Services de fichiers et Ĩr Ĥ 8 AD DS DNS Serveur local 1 1 de stockage $\odot$ Facilité de gestion (Ŧ) Facilité de gestion Ð $(\mathbf{f})$ Facilité de gestion Facilité de gestion Événements Événements Événements Événements Services Services Services Services Performances Performances Performances Performances Résultats BPA Résultats BPA Résultats BPA Résultats BPA 10/01/2024 08:41

## Préparation du client Windows 10

Modification de l'adresse IP du client et ajout de l'adresse IP du serveur en DNS

#### Propriétés de : Protocole Internet version 4 (TCP/IPv4)

Général

Les paramètres IP peuvent être déterminés automatiquement si votre réseau le permet. Sinon, vous devez demander les paramètres IP appropriés à votre administrateur réseau.

Obtenir une adresse IP automatiquement

Utiliser l'adresse IP suivante :

Adresse IP :

Masque de sous-réseau :

Passerelle par défaut :

| L | de la filia | 1 | 4999 | <u> </u> |  |
|---|-------------|---|------|----------|--|
| _ |             | _ |      |          |  |

102 168

255 . 255 . 255 . 0

. .

Obtenir les adresses des serveurs DNS automatiquement

| • Utiliser l'adresse de serveur DNS s | uivant | te : |     |    |   |   |     |      |       | 1 |
|---------------------------------------|--------|------|-----|----|---|---|-----|------|-------|---|
| Serveur DNS préféré :                 | 192    |      | 168 | •  | 7 | • | 1   |      |       |   |
| Serveur DNS auxiliaire :              |        | •    |     | •  |   | • |     |      |       |   |
| Valider les paramètres en quittan     |        |      |     |    |   | 1 | Ava | ncé. |       |   |
|                                       |        |      | (   | ОК |   |   |     | An   | nuler |   |

# Vérification de la connectivité

- Ping du client vers le serveur /
- Ping du client sur le nom de domaine

C:\Users\Florentin>ping 192.168.7.1

Envoi d'une requête 'Ping' 192.168.7.1 avec 32 octets de données : Réponse de 192.168.7.1 : octets=32 temps<1ms TTL=128 Réponse de 192.168.7.1 : octets=32 temps<1ms TTL=128 Réponse de 192.168.7.1 : octets=32 temps<1ms TTL=128 Réponse de 192.168.7.1 : octets=32 temps<1ms TTL=128

Statistiques Ping pour 192.168.7.1: Paquets : envoyés = 4, reçus = 4, perdus = 0 (perte 0%), Durée approximative des boucles en millisecondes : Minimum = 0ms, Maximum = 0ms, Moyenne = 0ms

#### C:\Users\Florentin>\_

C:\Users\Florentin>ping florentin.lan

Envoi d'une requête 'ping' sur florentin.lan [192.168.7.1] avec 32 octets de données : Réponse de 192.168.7.1 : octets=32 temps<1ms TTL=128 Réponse de 192.168.7.1 : octets=32 temps=1 ms TTL=128 Réponse de 192.168.7.1 : octets=32 temps=1 ms TTL=128 Réponse de 192.168.7.1 : octets=32 temps=1 ms TTL=128

Statistiques Ping pour 192.168.7.1: Paquets : envoyés = 4, reçus = 4, perdus = 0 (perte 0%), Durée approximative des boucles en millisecondes : Minimum = 0ms, Maximum = 1ms, Moyenne = 0ms

C:\Users\Florentin>

## Ajout d'un poste client dans le domaine

 Pour ajouter un poste dans le domaine, il faut se rendre dans les propriétés du système, modifier le nom du domaine, entrer le nom du domaine, puis le nom d'utilisateur et le mot de passe

| Modification du nom ou du domaine de l'ordinateur 🛛 🗙                                                                                       | on à distance |                                                     |
|----------------------------------------------------------------------------------------------------|---------------|-----------------------------------------------------|
| Vous pouvez modifier le nom et l'appartenance de cet<br>ordinateur. Ces modifications peuvent influer sur l'accès aux<br>ressources réseau. | sl<br>r votre | ius droits réservés.                                |
| Nom de l'ordinateur :                                                                                                    |               |                                                     |
| W10-VM                                                                                                    | <b>u</b>      | Intel(R) Core(TM) i3-8300 CPU @ 3.70GHz 3.70 GHz    |
| Membre d'un                                                                                                    | le réseau     | Modification du nom ou du domaine de l'ordinateur X |
| Domane :     forentin Jan                                                                                                    | -             |                                                     |
| O Groupe de travail :                                                                                                    | Der           | OK                                                  |
| WORKGROUP                                                                                                    |               | WORKGROUP                                           |
| OK Annuler                                                                                                    |               |                                                     |

Vérification du fonctionnement du serveur DNS avec la commande nslookup

• Exécution de la commande nslookup depuis la machine cliente sur le compte Administrateur local.

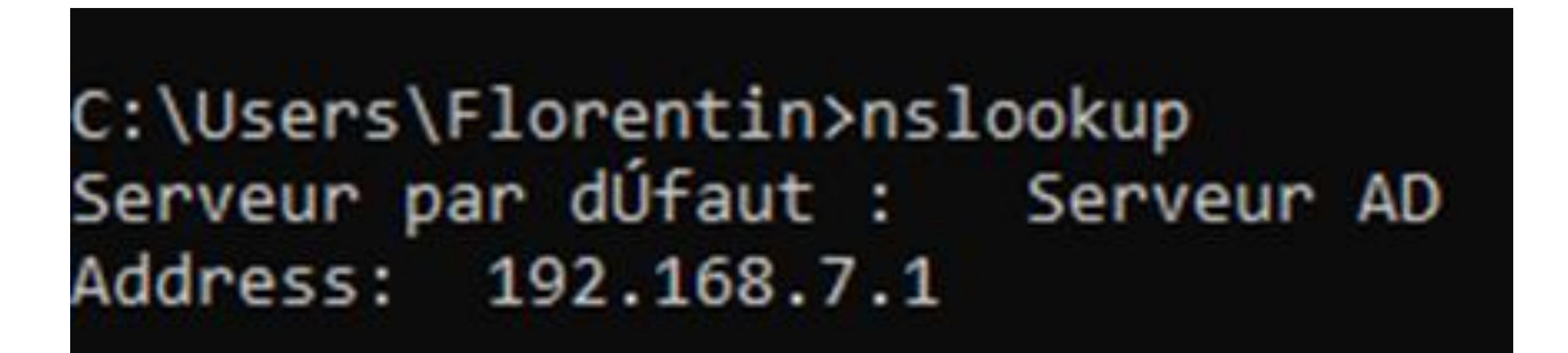

### **Utilisation d'Active Directory**

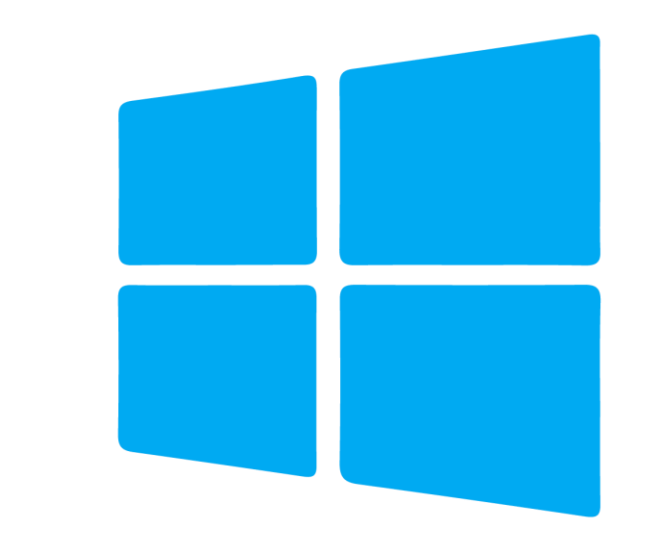

# Active Directory

## Création d'un utilisateur dans l'AD

 Dans utilisateurs et ordinateurs Active Directory, créer dans une Unité d'organisation

| Proprietes de 13e |           |            |          |                |                | •        | ^       |
|-------------------|-----------|------------|----------|----------------|----------------|----------|---------|
| Environnement     | Sessions  | Contrôle à | distance | Profil des ser | vices Bureau à | distance | COM+    |
| Général Adress    | e Compte  | Profil     | Téléphon | es Organisat   | tion Membre of | de Appe  | entrant |
| 🧏 Jea             | n         |            |          |                |                |          |         |
| Prénom :          |           | Jean       |          |                | Initiales :    |          |         |
| Nom :             | [         |            |          |                |                |          |         |
| Nom complet :     |           | Jean       |          |                |                |          |         |
| Description :     | [         |            |          |                |                |          |         |
| Bureau :          | [         |            |          |                |                |          |         |
| Numéro de téléj   | phone :   |            |          |                |                | Autre    |         |
| Adresse de mes    | sagerie : |            |          |                |                |          |         |
| Page Web :        | [         |            |          |                |                | Autre    |         |
|                   |           |            |          |                |                |          |         |
|                   |           |            |          |                |                |          |         |
|                   |           |            |          |                |                |          |         |
|                   |           | C          | ЭK       | Annuler        | Appliquer      |          | Aide    |

2

Dropriétés de Lloop

# Accès aux dossiers partagés par défaut

- Sur le serveur il y a des dossiers, qui sont partagés par défaut : netlogon et sysvol
- netlogon : Contient des scripts d'ouverture de session et les stratégies de groupe qui peuvent être utilisés par des machines clientes dans le domaine
- sysvol : Fichiers publics sur le domaine et accessible par les machines clientes du domaine peut être utilisé pour par exemple pour déployer un logiciel via une GPO

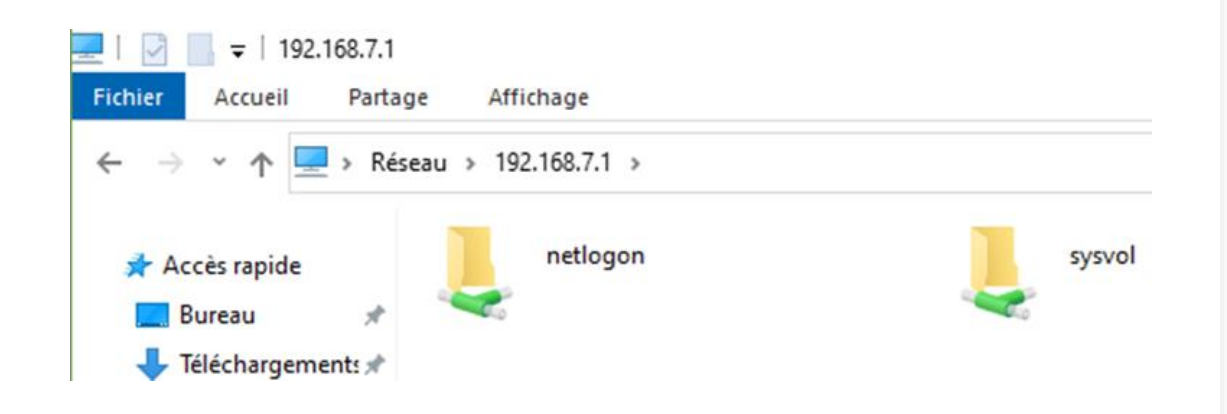

| <ul> <li>Stratégie Default Domain Policy [BRACQ-FLABAT-AD.FL! ^</li> <li>Configuration ordinateur</li> <li>Stratégies</li> <li>Paramètres du logiciel</li> <li>Paramètres Windows</li> <li>Stratégie de résolution de noms</li> <li>Scripts (démarrage/arrêt)</li> <li>Imprimantes déployées</li> <li>Paramètres de sécurité</li> <li>Stratégies de comptes</li> <li>Stratégie de mot de passe</li> </ul> | Stratégie<br>Audit de la longueur minimale du mot de passe<br>Conserver l'historique des mots de passe<br>Durée de vie maximale du mot de passe<br>Durée de vie minimale du mot de passe<br>Enregistrer les mots de passe en utilisant un chiffrement rév<br>Enregistrer les mots de passe en utilisant un chiffrement rév<br>Le mot de passe doit respecter des exigences de complexité<br>Longueur minimale du mot de passe | Paramètres de stratégie<br>Non défini<br>24 mots de passe mémorisés<br>30 jours<br>1 jours<br>Désactivé<br>Désactivé<br>3 caractère(s) |
|----------------------------------------------------------------------------------------------------|----------------------------------------------------------------------------------------------------|----------------------------------------------------------------------------------------------------|
|----------------------------------------------------------------------------------------------------|----------------------------------------------------------------------------------------------------|----------------------------------------------------------------------------------------------------|

# Mise en place de la stratégie de mot de passe

 Pour mettre en place une stratégie de mot de passe, il se rendre dans la gestion des stratégies de groupe et éditer la stratégie par défaut, cliquer sur modifier, déplier Configuration ordinateur, stratégies, paramètres Windows, paramètres de sécurité puis Stratégie de mot de passe

# Mise à jour de la stratégie

• Depuis le serveur, mettre à jour la stratégie de groupe via le power shell avec la commande gpupdate /force

Windows PowerShell Copyright (C) Microsoft Corporation. Tous droits réservés.

PS C:\Users\Administrateur> gpupdate /force Mise à jour de la stratégie...

La mise à jour de la stratégie d'ordinateur s'est terminée sans erreur. La mise à jour de la stratégie utilisateur s'est terminée sans erreur.

PS C:\Users\Administrateur>

### Création d'un nouveau compte dans l'AD

Création d'un nouveau compte sio sur l'Active Directory avec le mot de passe sio

| Créer da          | ins : florentin | Jan/Users                            |       |                           |
|-------------------|-----------------|--------------------------------------|-------|---------------------------|
| Prénom :<br>Nom : | sio             | Initiales :                          |       | Mot de pas<br>Confirmer k |
| Nom complet :     | sio             |                                      |       | L'utilisat                |
| Nom d'ouverture d | de session de l | 'utilisateur :                       |       | L'utilisat                |
| sio               |                 | @florentin.lan                       | ~     | Le mot                    |
|                   | de session de l | utilisateur (antérieur à Windows 200 | 00) : | Le com                    |
| Nom d'ouverture o |                 |                                      |       |                           |

| •              |
|----------------|
|                |
| e mot de passe |
|                |

## Pour savoir qui est connecté sur le domaine

• Sur le serveur ouvrir, l'observateur d'événements, dérouler jouneaux Windows, puis cliquer sur Sécurité

| bservateur d'événements (Loci | Sécurité Nombre d'événements : 5 123 (!) Nouveaux événements disponibles |                     |                          |                   |                      |  |  |  |  |  |
|-------------------------------|--------------------------------------------------------------------------|---------------------|--------------------------|-------------------|----------------------|--|--|--|--|--|
| Affichages personnalisés      | Mots clés                                                                | Date et heure       | Source                   | ID de l'événement | Catégorie de la tâch |  |  |  |  |  |
| Application                   | Succès de l'audit                                                        | 12/01/2024 09:41:22 | Microsoft Windows securi | 5379              | User Account Mana    |  |  |  |  |  |
| Sécurité                      | Succès de l'audit                                                        | 12/01/2024 09:41:22 | Microsoft Windows securi | 5379              | User Account Mana    |  |  |  |  |  |
| Installation                  | Succès de l'audit                                                        | 12/01/2024 09:41:22 | Microsoft Windows securi | 5379              | User Account Mana    |  |  |  |  |  |
| Système                       | Succès de l'audit                                                        | 12/01/2024 09:41:22 | Microsoft Windows securi | 5379              | User Account Mana    |  |  |  |  |  |
| Événements transférés         | Succès de l'audit                                                        | 12/01/2024 09:41:22 | Microsoft Windows securi | 5379              | User Account Mana    |  |  |  |  |  |
| Journaux des applications et  | Succès de l'audit                                                        | 12/01/2024 09:41:22 | Microsoft Windows securi | 5379              | User Account Mana    |  |  |  |  |  |
| Abonnements                   | Succès de l'audit                                                        | 12/01/2024 09:41:22 | Microsoft Windows securi | 5379              | User Account Mana    |  |  |  |  |  |
|                               | Succès de l'audit                                                        | 12/01/2024 09:41:22 | Microsoft Windows securi | 5379              | User Account Mana    |  |  |  |  |  |
|                               | Succès de l'audit                                                        | 12/01/2024 09:41:22 | Microsoft Windows securi | 5379              | User Account Mana    |  |  |  |  |  |
|                               | Succès de l'audit                                                        | 12/01/2024 09:41:22 | Microsoft Windows securi | 5379              | User Account Mana    |  |  |  |  |  |
|                               | Q Succès de l'audit                                                      | 12/01/2024 09:40:55 | Microsoft Windows securi | 4624              | Logon                |  |  |  |  |  |
|                               | Succès de l'audit                                                        | 12/01/2024 09:40:55 | Microsoft Windows securi | 4672              | Special Logon        |  |  |  |  |  |
|                               | Succès de l'audit                                                        | 12/01/2024 09:40:52 | Microsoft Windows securi | 4634              | Logoff               |  |  |  |  |  |
| /                             | Succès de l'audit                                                        | 12/01/2024 09:40:52 | Microsoft Windows securi | 4624              | Logon                |  |  |  |  |  |